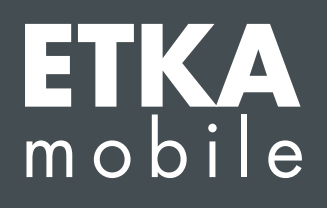

Уважаемые дамы и господа!

Выполните следующие инструкции шаг за шагом, чтобы правильно подготовить ETKAmobile к использованию.

Если ETKAmobile функционирует не так, как описано в этой инструкции, а также в случае ошибок во время подготовки к использованию обратитесь в нашу сервисную службу по адресу <u>etkamobile@lexcom.de</u> или по телефону **+49 (0) 89 547 15 111**.

## Системные требования

### Для использования ETKAmobile через интернет необходимы:

- → устройство с iOS версии 10.3 или выше / с OC Android версии 5.0 или выше.
- → действующая учетная запись для доступа в Apple App Store или Google Play Store для загрузки приложения ETKAmobile.
- → доступ в интернет.
- → минимум одна лицензия ETKAmobile для работы с конкретной маркой; ее можно заказать на сайте <u>www.etkamobile.com</u>.
- → приложение TeamViewer QuickSupport, а также дополнение TeamViewer QS Add-On, если оно доступно для устройств соответствующей марки (например, QS Add-On: Samsung, QS Add-On: Lenovo и т. д.), из Google Play или App Store, установленное на мобильном устройстве, для дистанционного обслуживания, когда нужна поддержка.
- → роль пользователя Заказчик у пользователя ETKAmobile в partslink24 для передачи содержимого корзины из ETKAmobile в ETKA.
- → для редактирования содержимого корзины из ETKAmobile в системе ETKA должна быть активирована опция Обработать список выбранных позиций NORA в настройках ETKA, а также присвоена роль Orderentry в ETKAinfo.

## Чтобы использовать ETKAmobile с привязкой к DMS через сервис ETKAmobile, должны быть выполнены следующие условия:

- → для использования функций DMS, например ввода номера заказа для начала поиска или запроса информации о наличии, необходимо подключение через интерфейс DMS-BB.
- → система ЕТКА с ЕТКА версии 8 или выше, к которой можно получить доступ в локальной сети через WLAN.
- → мобильное устройство получает через WLAN доступ к локальной сети, в которой находится система ЕТКА.
- → доступ к WLAN там, где вы собираетесь использовать ETKAmobile с привязкой к DMS, например в мастерской и на складе.
- → файл для установки сервиса ETKAmobile в системе ETKA; этот файл можно загрузить в разделе Загрузки.

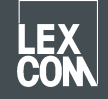

→ порты, используемые сервисом ETKAmobile (по умолчанию UDP 7654 для входящего трафика, TCP 12345 для входящего и исходящего трафика), не должны блокироваться прокси-сервером, антивирусом и т. д.

## 1) Привязка лицензии ETKAmobile

Перед запуском приложения за пользователем ЕТКА необходимо закрепить лицензию ETKAmobile.

1. Выполните вход в учетную запись администратора на главной странице сайта <u>www.etkainfo.com</u>.

### Примечание.

Идентификатор ETKAinfo можно найти в ETKA в разделе **Утилиты → Настройки →** Идентификация пользователя.

 Теперь закрепите лицензию (лицензии) ETKAmobile за требуемым пользователем. Для этого перейдите на вкладку Администрирование → Управление пользователями и лицензиями → вкладка ETKA/m. Здесь вы увидите общее количество лицензий ETKAmobile и количество доступных лицензий.

| User- and licence-administration |            |                |             |          |          |       |
|----------------------------------|------------|----------------|-------------|----------|----------|-------|
| Filter                           | Volkswagen | \$             | ETKA/m PET2 |          |          |       |
|                                  |            |                | Volkswagen  | Audi     | Seat     | Škoda |
| First Name                       | Last Name  | User Name      | 1/10        | 3/10     | 3/10     | 3/10  |
| Mobile                           | User       | etkamobileuser | ⊘           | <b>O</b> | <b>Ø</b> | 0     |
|                                  |            | combox1        | 0           | 0        | 0        | 0     |
| Michael                          | Mechanic   | Michael        | 0           | 0        | 0        | 0     |

### Примечание.

Если еще ни один пользователь ETKAmobile не добавлен, добавьте его, нажав кнопку **Добавить** на этой странице.

3. Установите флажки напротив марок, к которым должен получить доступ пользователь; для каждой марки необходима одна лицензия ETKAmobile.

# 2) Установка приложения и вход в учетную запись на мобильном устройстве

- 1. Загрузите приложение ETKAmobile из App Store или Google Play Store. Приложение установится автоматически.
- 2. Запустите приложение ETKAmobile на своем устройстве, коснувшись его значка в меню приложений.
- 3. После запуска приложения появится диалоговое окно входа в учетную запись. Введите здесь данные учетной записи ETKAmobile (идентификатор ETKAinfo, имя пользователя, пароль) и нажмите кнопку **Вход в систему**.

### Примечание.

Идентификатор ETKAinfo можно найти в ETKA в разделе **Утилиты → Настройки →** Идентификация пользователя.

Теперь вы можете использовать функции ETKAmobile, для которых нужен доступ в интернет. Если вы хотите использовать ETKAmobile с DMS, ознакомьтесь со следующими разделами.

## 3) Опционально: установка сервиса ETKAmobile в системе ETKA

- 1. Выполните вход в систему ЕТКА, используя учетную запись локального администратора.
- 2. Откройте браузер и перейдите на сайт <u>www.etkamobile.com</u>. На компьютерах с аппаратным обеспечением LexCom перейдите на вкладку Сеть, выберите Tect HTTP и введите в поле Ввод URL <u>www.etkamobile.com</u>.
- 3. Выполните вход на сайте ETKAmobile с помощью идентификатора ETKAinfo.

### Примечание.

Идентификатор ETKAinfo можно найти в ETKA в разделе **Утилиты → Настройки → Идентификация пользователя**.

- 4. Выберите раздел Загрузка, а затем Сервис ETKAmobile, чтобы загрузить установочный файл.
- 5. Дважды щелкните по файлу для запуска.
- 6. Выберите язык и следуйте указаниям в процессе установки.
- 7. После завершения установки необходимо перезагрузить систему. Нажмите кнопку **ОК** в сообщении, чтобы выполнить перезагрузку. Затем снова войдите под учетной записью локального администратора.
- 8. В службах Windows теперь будет служба LexCom ETKA Mobile Service. На компьютерах с аппаратным обеспечением LexCom на вкладке ETKAmobile должен отображаться статус службы Запущена.

### 4) Опционально: соединение ETKAmobile с системой ETKA

### Примечание.

Для соединения с сервисом ETKAmobile ваше устройство должно получать по WLAN доступ к той же сети, в которой находится система ETKA.

- 1. Откройте ETKAmobile на своем мобильном устройстве и при необходимости выполните вход под учетной записью пользователя ETKAmobile.
- 2. Выберите **Настройки → Управление службами ЕТКА**.
- Выполните поиск сервиса ETKAmobile в сети: iOS: коснитесь пиктограммы Обновить вверху справа. Android: выберите правую вкладку Автоматический поиск (увеличительное стекло поверх значка WLAN), а затем коснитесь пиктограммы Обновить вверху справа.
- 4. Вы должны увидеть систему ЕТКА с именем компьютера. Установить флажок, чтобы выбрать ее, а затем коснитесь кнопки **Установить соединение** (iOS) или **пиктограммы Соединить** (Android).
- 5. После успешного соединения функциональные возможности ETKAmobile будут расширены.

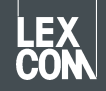